## Hướng dẫn GVCN

Gửi tin nhắn vi phạm nề nếp cho PH học sinh của lớp chủ nhiệm Từ màn hình Desktop, vào mục Start/Sổ liên lạc điện tử/Gửi vi phạm nề nếp. Khi đó hệ thống sẽ hiển thị giao diện

|                     | Chọn xem trước                                                              |                       |                                                                                                    |                                                                                                    |                                                                                                    |                                                                                                    |                                                                                                    |
|---------------------|-----------------------------------------------------------------------------|-----------------------|----------------------------------------------------------------------------------------------------|----------------------------------------------------------------------------------------------------|----------------------------------------------------------------------------------------------------|----------------------------------------------------------------------------------------------------|----------------------------------------------------------------------------------------------------|
|                     |                                                                             |                       |                                                                                                    |                                                                                                    |                                                                                                    |                                                                                                    | - • ×                                                                                                    |
| V 🔽 Xem trước 🗔 Gửi | Lịch sử                                                                     | r gửi vi phạm nề nếp  | Tháng:                                                                                                    | 10 🗘                                                                                                    | Năm:                                                                                                    | 2016 🗘                                                                                                    | 🔍 🏶 Tủy chọn 🕶                                                                                                    |
| 🖸 Đến: 21/10/2016 🔳 | STT                                                                         | Số điện thoại         | Nội dung                                                                                                    |                                                                                                    | sLượng                                                                                                    | Người gửi                                                                                                    | Thời gian gửi Gửi                                                                                                    |
| ri theo thời gian,  | ch                                                                          | ọn từ n               | gày                                                                                                    | đ                                                                                                    | ến                                                                                                    |                                                                                                    |                                                                                                    |
|                     | 14                                                                          | Trang 1               | của 0 🛛 🕨                                                                                                    | N ®                                                                                                    |                                                                                                    | Không                                                                                                    | có dữ liệu để hiến thị                                                                                                    |
|                     | Y Kem trước viện<br>Pên: 21/10/2016 (<br>21/10/2016 (<br>Pi theo thời gian, | ri theo thời gian, ch | Chọn xem trư<br>Xem trước Q Gử ụch sử gử vi phạm nẽ nếp<br>D Đến: 21/10/2016<br>21/10/2016<br>Vi theo thời gian, chọn từ n | Chọn xem trước<br>Xem trước Qiải lựch sử giải vi phạm nề nếp Tháng:<br>Diễn: 21/10/2016 TT Số điện thoại Nội dung<br>21/10/2016 C<br>Vi theo thời gian, chọn từ ngày | Chọn xem trước<br>Xem trước Gử ụch sử gửi vị phạm nề nẽp Tháng: 10 °<br>Dên: 21/10/2016 STT Số điện thoại Nội dung 21/10/2016 STT Số điện thoại Nội dung Yi theo thời gian, chọn từ ngày đ | Chọn xem trước<br>Trans 10 tring<br>Pên: 21/10/2016 STT 56 điện thoại Nội dung sượng<br>21/10/2016 S<br>ri theo thời gian, chọn từ ngày đến | Chọn xem trước<br>Xem trước<br>Den: 21/10/2016<br>TT Số điện thoại Nội dưng slượng Người gửi<br>21/10/2016<br>T theo thời gian, chọn từ ngày đến |

Tại giao diện này ta chọn Gửi theo thời gian và chọn từ ngày đến ngày muốn gửi,

Tiếp theo chọn Tất cả, chọn Xem trước (nếu muốn xem trước tin nhắn sẽ gửi).

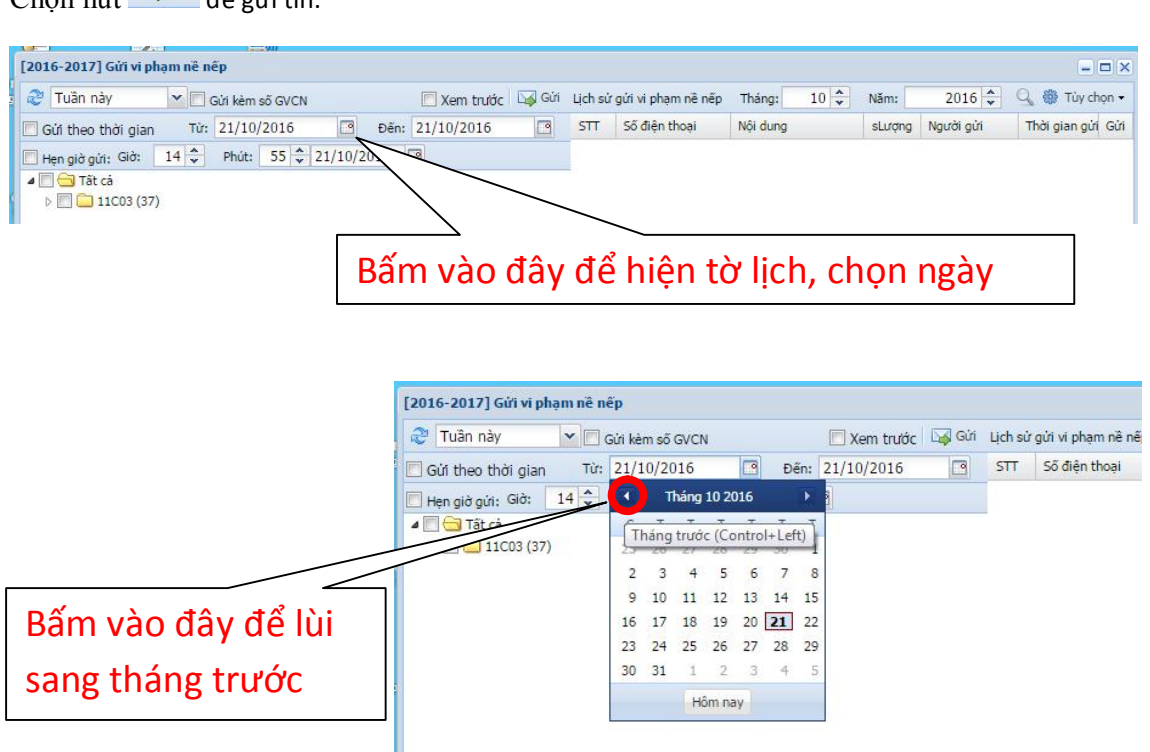

Chọn nút 💷 🖾 để gửi tin.